# 「学習支援オンラインサービス(マナシンカ)」

# の CSV 作成方法について

(株)帝国書院

#### 1. はじめにお読み下さい

- 「デジタル教科書・教材(超教科書)」「学習支援オンラインサービス(マナシンカ)」
  ともに、令和3年度からの継続利用されている学校様と、令和4年度から新規にご利用いただける学校様で、一部、CSV 作成方法が異なりますので、作成前に校内での
  超教科書クラウド版のご利用状況をご確認下さい。
- 文科省の指示により、令和5年度より試行開始予定の「統一化 CSV フォーマット」の仕様に合わせて、令和4年度入力分からご登録時の文字種・文字数制限等を、文科省が定めたルールに従って入力いただくことになりました。一部、既に製品版の導入マニュアルと異なりますので、本手順に沿って作業を進めて下さい。下記、説明文中のオレンジ色の部分となります。ご迷惑をおかけしますが、ご理解のほど、よろしくお願いいたします。

## 【作業の流れ】

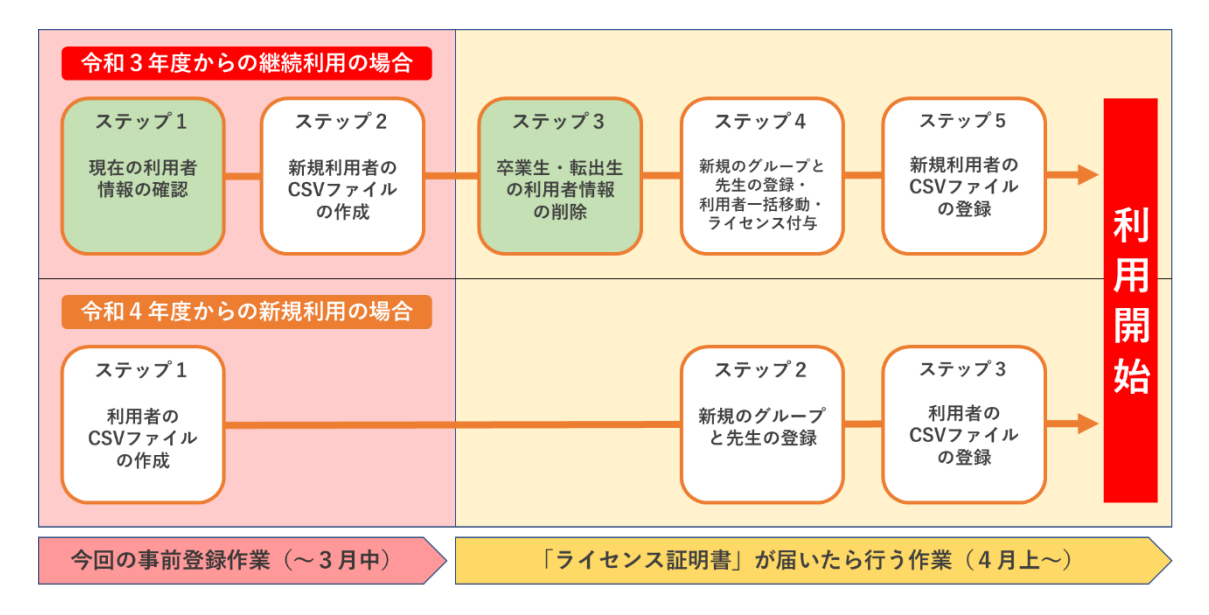

### 2. 新規・継続校別の手順のご案内

#### 【新規でマナシンカをご利用の学校様】

まずは児童・生徒のログイン方法を決定して下さい

① SSO (Google、Microsoft、Apple の ID を利用) でログインする。

② マナシンカ用のアカウントを作成する。 ※マナシンカ用の ID とパスワードを作成し て利用する方法です。利用者の個人メールアドレスがない場合もご利用いただけます。

下記の流れに沿って CSV を作成し、管理者画面からアップロードして下さい。

#### 【令和3年度よりマナシンカをご利用の学校様】

- 令和3年度に既に登録済みの利用者がいる場合、利用者一括登録用 CSV に同一アカウント(同じユーザ ID・メールアドレス)が入力された状態でアップロードすると エラーとなります。利用者一括登録用 CSV は、現時点で同一アカウントのデータ上書きの仕様ではございません。
- そのため、既に登録している利用者情報を確認して利用者一覧をご確認いただき、令和4年度用として新規にご利用いただく利用者のみのCSVを作成し、アップロードして下さい。また、登録済みの利用者情報を変更する場合は、管理画面の「利用者管理」→「生徒管理」→「編集」より変更して下さい。

#### ① 既に登録された児童・生徒を確認する

マナシンカクラウド組織管理者画面にログインします。

・ 左メニュー「生徒管理」より登録済みの利用者の一覧をご確認いただけます。

| mana.thinka          | ) 帝国書院 帝 | 帝国書院 管理者 先生 |                   |                |                       |                                    | ଡ | Ŕ |
|----------------------|----------|-------------|-------------------|----------------|-----------------------|------------------------------------|---|---|
| 』 評価アシスト 🛛 🔻         |          | <↓ お知らt     | <b>土</b> 事務局からのお知 | らせと課題提出日のお     | 知らせを確認できます            |                                    |   |   |
| ₽ 課題管理               |          | 送信日時        | 送信者               | グループ名          | 件名                    |                                    |   |   |
| 作問ツール                |          | 2022/02/16  | 帝国書院職員デモ          | 支社員クラス         | 【地理】第1部 世界と日本の地域構成 …  | 詳細                                 |   |   |
| ⊙ メッセージ              |          | 2021/07/21  | 帝国書院管理者           | 支社員クラス         | 【公民】 が07月23日までの宿題となり… | 影相                                 |   |   |
| ☆ お知らせ  ☆            |          | 2021/07/08  | 帝国書院管理者           | 21年7月研修クラ<br>ス | 【地理】第3部 日本のさまざまな地域 …  | 詳細                                 |   |   |
| 久利用者管理 ▲<br>グループ管理 Ø |          |             |                   |                |                       | < 1 >                              |   |   |
| 生徒管理<br>先生管理         |          | 導入セットアップ 🦷  | マニュアル 利用規約 ラ      | マライバシーポリシー     |                       | © 2021 TEIKOKU-SHOIN, Mediowl Inc. |   |   |
| ,O ライセンス管理           |          |             |                   |                |                       |                                    |   |   |
|                      |          |             |                   |                |                       |                                    |   |   |
|                      |          |             |                   |                |                       |                                    |   |   |
|                      |          |             |                   |                |                       |                                    |   |   |
|                      |          |             |                   |                |                       |                                    |   |   |

#### ② 利用者一覧に登録されていない児童・生徒を追加する

下記の「利用者一括登録用 CSV の作成の流れ」に沿って、新規に登録される児童・生徒 のみの CSV ファイルを作成し、管理者画面からアップロードして下さい。 3. 利用者一括登録用 CSV の作成の流れ

【SSO (Google、Microsoft、Apple)をご利用の場合】

| 1行目 | name | login | password | email    | year_of_admission |
|-----|------|-------|----------|----------|-------------------|
| 2行目 | 名前1  |       |          | メールアドレス1 | 2021              |
| 8行目 | 名前2  |       |          | メールアドレス2 | 2021              |
| 4行目 | 名前3  |       |          | メールアドレス3 | 2021              |

- 必ず2行目から入力して下さい。ダウンロードした際に入力例として2行目に入っているサンプルデータは必ず消去して下さい。サンプルデータが残っているとアップロード時にエラーとなります。
- ② A列の「name」とD列の「email」は必須項目ですので、必ずメールアドレスを入力 して下さい。入力したメールアドレスがログイン ID となります。
- ③ A 列の「name」は利用者の名前を 1~10 字以内で入力して下さい。但し、「外字エディタ」等で独自に登録された外字はご利用になれません。
- ④ C列の「year\_of\_admission」は任意項目ではありますが、文科省による令和5年度からの「統一化 CSV フォーマット」の対象項目になるため、必ず入力いただきますようお願いいたします。入学年を2000~2999の範囲の数値で入力して下さい。
- ⑤ 入力後に CSV を保存する際、上書き保存ではなく、【名前を付けて保存】を選択し、ファイル形式を「CSV UTF-8(コンマ区切り).csv」を選択して下さい。なお、本ファイル形式が選択できない場合は、Office2016 以下の可能性がございます。その場合は、「CSV (コンマ区切り).csv」を選択して下さい。
- ⑥ CSV ファイルは上書き保存も可能ですが、ファイル名で内容が認識できるように任意の名前に変更していただくことをお薦めします。

### 【マナシンカアカウントをご利用の場合】

- nameとlogin、password は必ず入力してください。
- email と year\_of\_admission(入学年)は任意の入力項目です。複数学年で、同一商品を利用される場合に 「year\_of\_admission(入学年)」は管理上、便利です。

| • 一括登録後、 | 生徒にログイン | ン情報(name、 | login、 | password)をお伝えください。 |
|----------|---------|-----------|--------|--------------------|
|----------|---------|-----------|--------|--------------------|

| 2行目      名前1      ログインID1      パスワード1      2021        3行目      名前2      ログインID2      パスワード2      2021        4行目      各前3      ログインID3      パスワード3      2021 | 1行目         | name | login    | password | email | year_of_admission |
|----------------------------------------------------------------------------------------------------|-------------|------|----------|----------|-------|-------------------|
| 3行目      名前2      ログインID 2      パスワード2      2021        4行目      各前3      ログインID 3      パスワード3      2021                                                      | 2行目         | 名前1  | ログインID 1 | パスワード1   |       | 2021              |
| 4行日 名前3 ログインID3 パスワード3 2021                                                                                                    | 3行目         | 名前2  | ログインID 2 | パスワード2   |       | 2021              |
|                                                                                                    | <b>4</b> 行目 | 名前3  | ログインID 3 | パスワード3   |       | 2021              |

- 必ず2行目から入力して下さい。ダウンロードした際に入力例として2行目に入っているサンプルデータは必ず消去して下さい。サンプルデータが残っているとアップロード時にエラーとなります。
- ② A 列の「name」と B 列の「login」、C 列の「password」は必須項目ですので、必ず 入力して下さい。
- ③ 「name」は利用者の名前を1~10 字以内で入力して下さい。但し、「外字エディタ」 等で独自に登録された外字はご利用になれません。
- ④ 「login」は 7~254 文字以内の半角数字および半角英小文字で入力して下さい。
- ⑤ 「password」は12~24 文字以内の半角英数字+記号で入力して下さい。使用可能な 記号は「@」「\_」「.」「-」です。
- ⑥ E列の「year\_of\_admission」は任意項目ではありますが、文科省による令和5年度からの「統一化 CSV フォーマット」の対象項目になるため、必ず入力いただきますようお願いいたします。入学年を2000~2999の範囲の数値で入力して下さい。
- D列の「email」は任意項目です。
- ⑧ 「login(必須項目)」と「email(任意項目)」は、利用者ごとに異なるものを入力して下さい。同一アカウントでの登録はできません。
- ⑦ 入力後に CSV を保存する際、上書き保存ではなく、【名前を付けて保存】を選択し、ファイル形式を「CSV UTF-8(コンマ区切り).csv」を選択して下さい。なお、本ファイル形式が選択できない場合は、Office2016 以下の可能性がございます。その場合は、「CSV (コンマ区切り).csv」を選択して下さい。
- ⑨ CSV ファイルは上書き保存も可能ですが、ファイル名で内容が認識できるように任意の名前に変更していただくことをお薦めします。

令和3年度に既に登録済みの利用者がいる場合、利用者一括登録用 CSV に同一 アカウント(同じユーザ ID・メールアドレス)が入力された状態でアップロー ドするとエラーとなります。 継続して利用される学校様は、 令和4年度用として 新規にご利用いただく利用者のみの CSV を作成し、アップロードして下さい。